# 江苏教师管理系统

职业教育教师管理

教师操作手册

2024-06

|            | 目录                 |   |
|------------|--------------------|---|
| <b>一</b> 、 | 账号登录与安全            | 3 |
| 1,         | 第一次登录(或重置密码后第一次登录) | 3 |
| 2、         | 重置密码               | 4 |
| 二,         | 个人信息查看             | 5 |
| 三、         | 双师申报               | 6 |
| 1,         | 双师申报               | 6 |
| 2、         | 申报结果查看             | 8 |

## 一、 账号登录与安全

### 1、第一次登录(或重置密码后第一次登录)

第一次登录本平台的教师,需要重置密码后才能进入系统。教师忘 记密码,找学校管理员重置新密码的也需要重置密码后才能进入系统。 打开浏览器,输入网址: https://z.jste.net.cn/,打开登录页面

| https://z.jste.net.cn/uids/index.jsp  |              |         | A™ ☆ ♀ ↓ ☆   | 9 |
|---------------------------------------|--------------|---------|--------------|---|
| <b>TSTE</b> 江苏教师管理<br>www.jste.net.cn | 系统 职业教育教师管理  | 里       |              |   |
|                                       |              |         |              |   |
|                                       |              |         |              |   |
| <b>登录名</b> 输入登录帐号                     | <b>変码</b> 褒码 | 验证码 验证码 | WM (VO) BREE |   |

输入登录名、密码、验证码,点击登录系统,进入重置密码页面

#### 个人密码修改

| 姓名         | 李来1                                                                                         |       |   |   |   |
|------------|---------------------------------------------------------------------------------------------|-------|---|---|---|
| 单位         | 院系A                                                                                         |       |   |   |   |
|            | 如果此处显示的不是您实际的单位,则您可能错登录了别人的账号。请立刻 <mark>退出登录</mark> ,并使<br>用本人账号登录。                         |       |   |   |   |
| 登录别名       |                                                                                             |       |   |   |   |
|            | 设置用来登录的登录名,登录名不能和其他人重复,不能使用身份证号作为登录名                                                        |       |   |   |   |
| 原密码        |                                                                                             |       |   |   |   |
|            | 如果是刚刚由管理员重置,此处请填写管理员重置的密码                                                                   |       |   |   |   |
| 新密码        |                                                                                             | 密码强度: | 弱 | 中 | 强 |
|            | 密码强度要求:小写字母、大写字母、数字以及特殊字符(只支持*1@\$%*())中的三者或四<br>者组合,长度大于等于8位,密码都不能包含登录名、或者简单字符如*123*或*abc* |       |   |   |   |
| 新密码 (再次输入) |                                                                                             |       |   |   |   |
|            | 修改                                                                                          |       |   |   |   |

第一次登录需要设置登录别名,要求不能重复,8<sup>~</sup>17 位字符组成; 输入原密码,该密码为刚刚登录输入的密码;设置新密码,要求不小于8 位,密码强度为强;并再次确认新密码。输入完成后点击修改按钮确认。 注意:只有第一次登录的登录名是身份证号码,登录后必须修改, 不允许使用身份证号码作为登录别名。

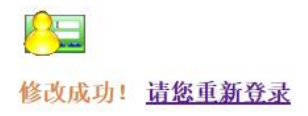

点击"请您重新登录"链接,进入登录页面。重新输入您刚刚设置 的登录别名、密码,并输入验证码登录系统。

びで正式教育智慧系 I 职业教育教师管理 双师申报 我的培训 个人信息

|                                          |                    |                |            | <b>防杀A</b>   |  |  |
|------------------------------------------|--------------------|----------------|------------|--------------|--|--|
| 系统试用通知                                   |                    |                | 2024-06-04 | 修改密码 退出登录    |  |  |
| 目前正进行教师基                                 | 基础库和双师申报两个系统模块的试用。 |                |            |              |  |  |
|                                          |                    |                |            |              |  |  |
|                                          |                    |                |            |              |  |  |
|                                          |                    |                |            |              |  |  |
| 教师基本信息                                   |                    |                |            | 查看全部         |  |  |
| 教师基本信息<br>姓名                             | 李来1                | 学校             | 院系A        | 查看全部         |  |  |
| <b>教师基本信息</b><br>姓名<br>身 <del>你</del> 证号 | 李未1                | 学校<br>手机       | 院系A<br>32  | 重電全部         |  |  |
| 教师基本信息       姓名       身份证号       学历      | 李来1<br>0093        | 学校<br>手机<br>学位 | 院系A<br>32  | <b>西有</b> 全部 |  |  |

### 2、 重置密码

教师可以在登录后自行设置新密码,点击修改密码即可

| STELT苏教师管理系统   职业教育<br>www.iste.net.cn | 育教师管理 双师申报 我的培训 | 个人信息    |                  |
|----------------------------------------|-----------------|---------|------------------|
|                                        |                 |         |                  |
| 通知                                     |                 |         | <b>今</b> 来1      |
| 系统试用通知                                 |                 | 2024    | 1-06-04 院系A 退出终录 |
| 目前正进行教师基础库和                            | 双师申报两个系统模块的试用。  |         | KEUS HEXE        |
|                                        |                 | د.<br>د |                  |
| 教师基本信息                                 |                 |         | 查看全部             |
| 姓名                                     | 李来1             | 学校      | 院系A              |
| 身份证号                                   | 0093            | 手机      | 32               |
| 学历                                     |                 | 学位      |                  |
| 教职工类别                                  | 来自行业企业的兼职教师     |         |                  |

设置新密码可以选择重设登录别名或者沿用之前的登录别名,其他 设置项与第一次登录一样。

### 个人密码修改

| 姓名         | 李来1                                                                                         |       |   |   |   |  |
|------------|---------------------------------------------------------------------------------------------|-------|---|---|---|--|
| 单位         | 院系A                                                                                         |       |   |   |   |  |
|            | 如果此处显示的不是您实际的单位,则您可能措登录了别人的账号。请立刻 <mark>退出登录</mark> ,并使<br>用本人账号登录。                         |       |   |   |   |  |
| 登录别名       | lilai0001                                                                                   |       |   |   |   |  |
|            | 设置用来登录的登录名,登录名不能和其他人重复,不能使用身份证号作为登录名                                                        |       |   |   |   |  |
| 原密码        |                                                                                             |       |   |   |   |  |
|            | 如果是刚刚由管理员重置,此处请填写管理员重置的密码                                                                   |       |   |   |   |  |
| 新密码        |                                                                                             | 密码强度: | 弱 | 中 | 强 |  |
|            | 密码强度要求:小写字母、大写字母、数字以及特殊字符(只支持*1@\$%*())中的三者或四<br>者组合,长度大于等于8位。密码都不能包含登录名、或者简单字符如"123"或"abc" |       |   |   |   |  |
| 新密码 (再次输入) |                                                                                             |       |   |   |   |  |
|            | 修改                                                                                          |       |   |   |   |  |

# 二、 个人信息查看

点击个人信息按钮,可以查看教师个人信息 XUMPH报 我的培训 个人信息

| 通知               |                  |            |                  |            | ● 高师一<br>湾试高职学校 |
|------------------|------------------|------------|------------------|------------|-----------------|
| 系统试用通知           |                  |            |                  | 2024-06-04 |                 |
| 目前正进行教师基         | 基础库和双师申报两        | 列个系统模块的试用。 |                  |            | 修改密码   退出登录     |
| 细信息: 职业牧育牧师信息 运回 | 内容列表             |            |                  |            |                 |
|                  | 基本信息             |            |                  |            |                 |
|                  | 学校名称             |            | 姓名               | 高师—        |                 |
|                  | 曾用名              |            | 性别               | 男          |                 |
|                  | 教职工号             |            | 国籍/地区            | 中国         |                 |
|                  | 身份证件类型           | 居民身份证      | 身份证件号            |            |                 |
|                  | 手机号              |            | 出生日期             |            |                 |
|                  | 籍贯               | 江苏省南京市     | 出生地              | 江苏省南京市     |                 |
|                  | 民族               | 汉族         | 政治面貌             | 中共党员       |                 |
|                  | 婚姻状况             | 未婚         | 健康状况             |            |                 |
|                  | 个人照片             |            |                  |            |                 |
|                  | 文化程度             |            |                  |            |                 |
|                  | 最高学历             | 大学本科毕业     | 获得最高学历的院校或机<br>构 |            |                 |
|                  | 最高学位层次           |            | 最高学位名称           | 哲学学士学位     |                 |
|                  | 获得最高学位的院校或机<br>构 |            |                  |            |                 |
|                  | 工作情况             |            |                  |            |                 |
|                  | 参加工作年月           |            | 从教年月             |            |                 |
|                  | 进本校年月            |            | 救职工来源            | 应属毕业生      |                 |
|                  | 教职工类别            | 专任教师       | 是否在编             | 是          |                 |
|                  | 用人形式             |            | 签订合同情况           | 聘用合同       |                 |
|                  | 任课状况             | 有任課        | 任教学科大类           |            |                 |

# 三、 双师申报

### 1、双师申报

点击双师申报按钮,进入双师申报页面。

|      | 苏教师管理系统                             | 职业教育教训               | 币管理     | 双师申报                    | 我的培训   | 个人信息                     |            |   |                             |  |
|------|-------------------------------------|----------------------|---------|-------------------------|--------|--------------------------|------------|---|-----------------------------|--|
| I    | <b>通知</b><br><b>系统试用通</b><br>目前正进行教 | <b>知</b><br>师基础库和双师时 | 申报两个系统模 | 缺的试用。                   |        |                          | 2024-06-04 | 0 | 高师—<br>憲试高职学校<br>政密码 1 退出登录 |  |
| 基本情况 | 资格证书                                | 教学情况                 | 江家教学业绩  | 苏省职业<br><sub>教育研究</sub> | 教育"双师型 | "教师认知<br><sub>专业成果</sub> | 定申报表 🔫     |   |                             |  |
| 其木桔况 |                                     |                      |         |                         |        |                          |            |   |                             |  |

| 学校层次                |            | 高等职业学校(台    | 含高职院、职业本科)              |                    |         |                |   |
|---------------------|------------|-------------|-------------------------|--------------------|---------|----------------|---|
| 所在学校 测试高职学校         |            |             |                         |                    |         |                |   |
| 认定方式 〇直接认定 ⑧申请      |            |             | 申请认定(必填)                |                    |         |                |   |
| 当前"双师"等级 〇无 • 初级 〇中 |            | ₽级 ○高级 (必填) |                         |                    |         |                |   |
| 认定"双师"等级            |            | ○初级 ●中级 (   | )高级 (必填)                |                    |         |                |   |
| 申请时间                |            |             | 必填)                     |                    |         |                |   |
|                     |            |             |                         |                    |         |                |   |
| 姓名                  | 高师二        |             | 性别                      | 男                  |         |                |   |
| 出生年月                | 2008-10-25 |             | 民族                      | 汉族                 | ~       |                |   |
|                     |            |             |                         | 快速定位 (必填)          |         |                |   |
| 最高学历                | 硕士研究生毕业    | . ▼ (必填)    | 最高学位                    | 经济学硕士学位            | ~       |                |   |
|                     |            |             |                         | 快速定位 (必填)          |         |                |   |
| 参加工作时间              |            | (必填)        | 从教时间                    |                    | (必项)    |                |   |
| 专业领域                | 能源动力与材料    | 大类 🗸        | 联系电话                    |                    | (必填)    |                |   |
|                     | 快速定位(必     | 填)          |                         |                    |         |                |   |
| 教师岗位类型              |            |             | ◎职业学校专任教师 ○职业学校兼        | <b>旋课教师(校内具备教师</b> | 资格人员)   |                |   |
|                     |            |             | ○正式聘任的校外兼职教师(来自<br>(必填) | 行业企业) 〇其他依法        | 开展职业学校教 | 育的机构中具有教师资格的人员 | 1 |
| 教师课程类型              |            |             | ☑专业 (实习指导) 课 □公共课 □     | 其他(至少勾选一项)         |         |                |   |
| 近五年师德表现             |            |             | ●合格 ○不合格 (必填)           |                    |         |                |   |
|                     |            |             |                         |                    |         |                |   |

系统默认按标签显示各项填报内容,需要逐个标签填写完毕后进行 提交。也可以在填写过程中暂时保存信息,不进行提交操作,等全部填 写完成确认后再提交。

根据不同的认定级别和认定方式,填报内容会有所不同。在点击认 定方式和认定级别后,页面标签会动态显示需要填报的内容。

#### 江苏省职业教育"双师型"教师认定申报表 和较

| 基本情况 资格证书 數学情况 实践能力 | 与成果 专业成果              |
|---------------------|-----------------------|
| 基本情况                |                       |
| 学校层次                | 高等职业学校(含高职院、职业本科)     |
| 所在学校                | 测试高职学校                |
| 认定方式                | ◎直接认定 〇申请认定 (必填) 🦿    |
| 当前"双师"等级            | ○无 ⑥初级 ○中级 ○高级 (必填) 🤣 |
| 认定"双师"等级            | 〇初级 💿中级 〇高级 (必填) 📀    |
| 申请时间                | 2024-05-12 (必填)       |

教师岗位类型选择"正式聘任的校外兼职教师(来自行业企业)"的也会与其他教师有所区别。

| 基本情况 资格证书 教学 | 情况 专业成果    |                       |                                        |                               |                         |  |
|--------------|------------|-----------------------|----------------------------------------|-------------------------------|-------------------------|--|
| 基本情况         |            |                       |                                        |                               |                         |  |
| 学校层次         |            | 高等职业学校(台              | 含 同 院 、 职 业 本 科 )                      |                               |                         |  |
| 所在学校         |            | 测试高职学校                |                                        |                               |                         |  |
| 认定方式         |            | ◎直接认定 〇申请认定 (必填) 👩    |                                        |                               |                         |  |
| 当前"双师"等级     |            | ○无 ◎初级 ○中级 ○高级 (必頃) 🧔 |                                        |                               |                         |  |
| 认定"双师"等级     |            | 〇初级 •中级 (             | 〇 <b>高级</b> (必填) 📀                     |                               |                         |  |
| 申请时间         |            | 2024-05-12            | (必填)                                   |                               |                         |  |
|              |            |                       |                                        |                               |                         |  |
| 姓名           | 高师—        |                       | 性别                                     | 男                             |                         |  |
| 出生年月         | 2008-10-05 |                       | 民族                                     | 汉族                            |                         |  |
| 最高学历         | 大学本科毕业     |                       | 最高学位                                   | 哲学学士学位                        |                         |  |
| 参加工作时间       | 200010     |                       | 从教时间                                   |                               |                         |  |
| 专业领域         | 能源动力与材料。   | 送                     | 联系电话                                   |                               | (43                     |  |
|              |            |                       |                                        | 填)                            |                         |  |
| 教师岗位类型       |            | ○职业学校专任转<br>○其他依法开展即  | 效师 ○职业学校兼课教师(校内具备<br>职业学校教育的机构中具有教师资格的 | 教师资格人员) (②正式聘任的<br>3人员 (必填) 🦿 | <b>时</b> 校外兼职教师(来自行业企业) |  |
| 教师课程类型       |            | □专业 (实习指导             | <b>字) 课 🗌 公共课 🗌 其他 (</b> 至少勾选—]        | 页)                            |                         |  |
| 近五年师德表现      |            | 〇合格 〇不合格              | (必填)                                   |                               |                         |  |

高等职业学校教师申报中级、高级"双师"者,"专业成果"与上 表"实践成果"均为必填。

江苏省职业教育"双师型"教师认定申报表 🛲

| 基本情况     | 资格证书       | 教学情况    | 实践能力与成果     | 专业成果   |               |          |                   |            |    |
|----------|------------|---------|-------------|--------|---------------|----------|-------------------|------------|----|
| 专业成果     |            |         |             |        |               |          |                   |            |    |
| 时间       | 荣誉、项目类     | 励等名称    |             | 授予會    | ¥ľ)           | 级别       | 排名/总人数            | 文件材料       | 操作 |
| 新增专业成    | 淉          |         |             |        |               |          |                   |            |    |
| 备注:限值2项以 | 内。 (1) 校外潮 | 観教师获省产业 | 較授、省技能大师等称号 | 者在此填写; | (2) 高等职业学校教   | 师申报中级、高级 | "双师"者,"专业成果"与上表"奚 | "践成果"均为必填。 |    |
|          |            |         |             |        | <b>日</b> 保存信息 | Ĵ 提交     |                   |            |    |

确认全部填写完成后提交申报信息。

### 2、申报结果查看

已提交并且审核认定过的教师,在双师申报页面,可以查看到认定 和各项审核情况

|                     |      |      | 江苏   | 苏省职业教育"双师型"教师认定申报表 [1] [1] [1] [1] [1] [1] [1] [1] [1] [1] |         |      |  |
|---------------------|------|------|------|------------------------------------------------------------|---------|------|--|
| 基本情况                | 资格证书 | 教学情况 | 教学业绩 | 教育研究                                                       | 实践能力与成果 | 专业成果 |  |
|                     |      |      |      |                                                            |         |      |  |
| 资格证书                |      |      |      |                                                            |         |      |  |
| 教师资格证书名称            |      |      |      | 资格证1                                                       |         |      |  |
| 教师资格证书编号            |      |      |      |                                                            |         |      |  |
| 教师系列专业技术资格等级        |      |      |      | 中级                                                         |         |      |  |
| 非教师系列专业技术资格名称       |      |      |      |                                                            |         |      |  |
| 非教师系列专业技术资格等级       |      |      |      |                                                            |         |      |  |
| 职业资格(执业资格)证书名称      |      |      |      |                                                            |         |      |  |
| 证书编号及颁发机构           |      |      |      |                                                            |         |      |  |
| 职业技能等级证书名称          |      |      |      |                                                            |         |      |  |
| 职业技能等级              |      |      |      |                                                            |         |      |  |
| 证书编号及颁发机构           |      |      |      |                                                            |         |      |  |
| 其他证书                |      |      |      |                                                            |         |      |  |
| 证书编号及颁发机构           |      |      |      |                                                            |         |      |  |
| 非教师系列职业等级、资格等级及证书材料 |      |      |      |                                                            |         |      |  |
| 资格证书审核结果: 审核通过      |      |      |      |                                                            |         |      |  |